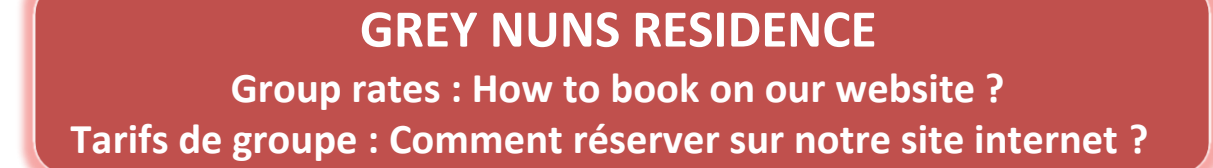

1. For website in english click <u>HERE</u>

# Pour le site en français cliquer ICI

2. Click on Groups & Companies

### **Cliquer sur Espace Pro**

| Université Concordia - Grey Nuns Besidence                                                                                                    |                 |
|----------------------------------------------------------------------------------------------------|-----------------|
| Arrival<br>Arrival<br>Arrival<br>14 Feb<br>2019 - Departure<br>15 Feb<br>2019 - 0 1 -                                                                                                  | About the hotel |
| <ul> <li>In order to see more availabilities, we invite you to split your guests into several rooms.</li> <li>Room 1 2 Child(ren)</li> <li>2 3 year(s)</li> <li>O 3 year(s)</li> </ul> | Q Find a room   |

3. Enter the username and password provided (8 characters)

Renseigner le nom d'utilisateur et le mot de passe fournis (8 caractères)

| THE          | Groups & Companies     |            |
|--------------|------------------------|------------|
| y Nun        | Username *<br>USERNAME | iteed      |
| Feb<br>2019  | Password *             | l have a p |
| split your g | Validate               |            |

#### 4. The group name appears

#### Le nom du groupe apparait

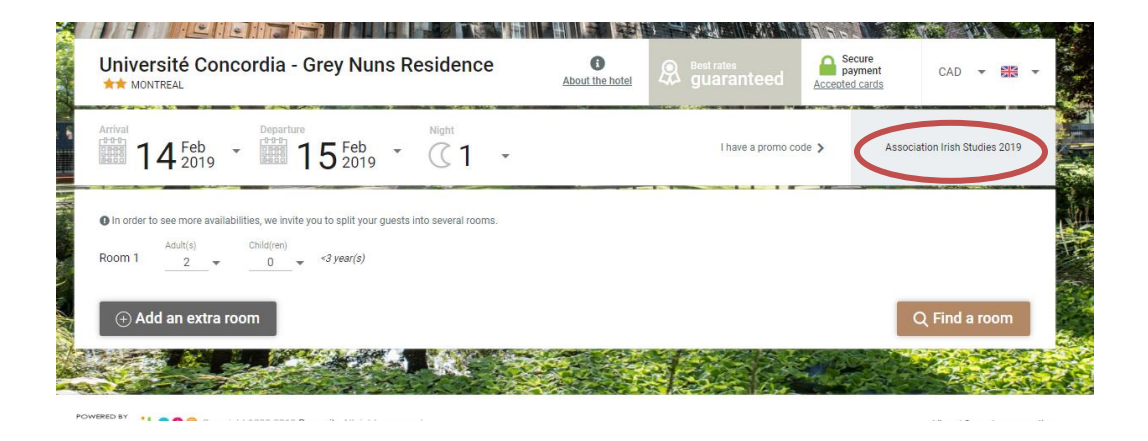

5. Enter the dates of your stay (must be during the event) and the number of people then click on « Find a room » Entrer les dates de séjour (doivent être durant l'évènement) et le nombre de personne puis cliquer sur « Voir nos offres »

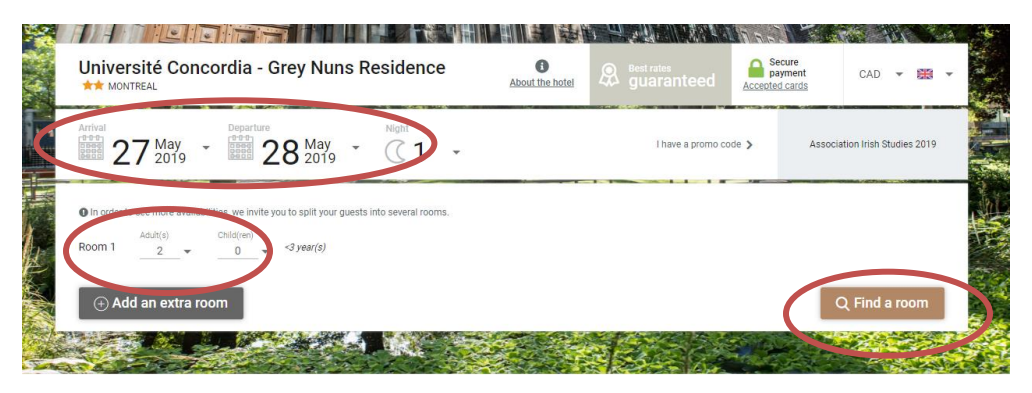

6. Choose the type of room and « Book »

## Choisir le type de chambre et « Réserver »

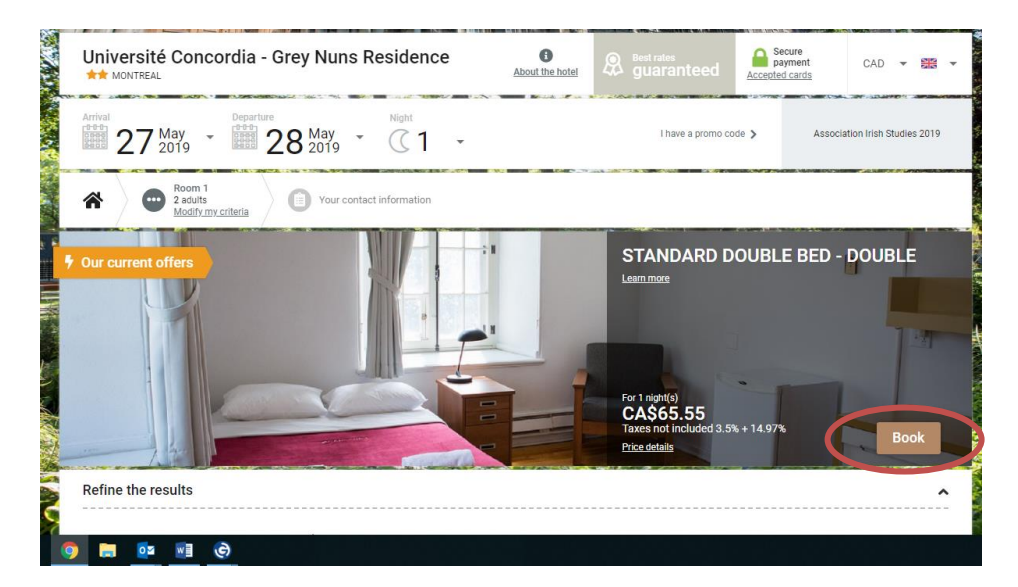

For any question feel free to contact : groups@concordia.ca